# JCR Impact Factor & Rank 操作說明 (2021新版介面)

# Chapter 1 如何進入JCR網站

- 1. 【校園網路】臺中科大校園網路內進入<u>https://jcr.clarivate.com/</u>
- 2. 【非校園網路】由臺中科大圖書館提供的入口

## 【校園網路】臺中科大校園網路內google「JCR」

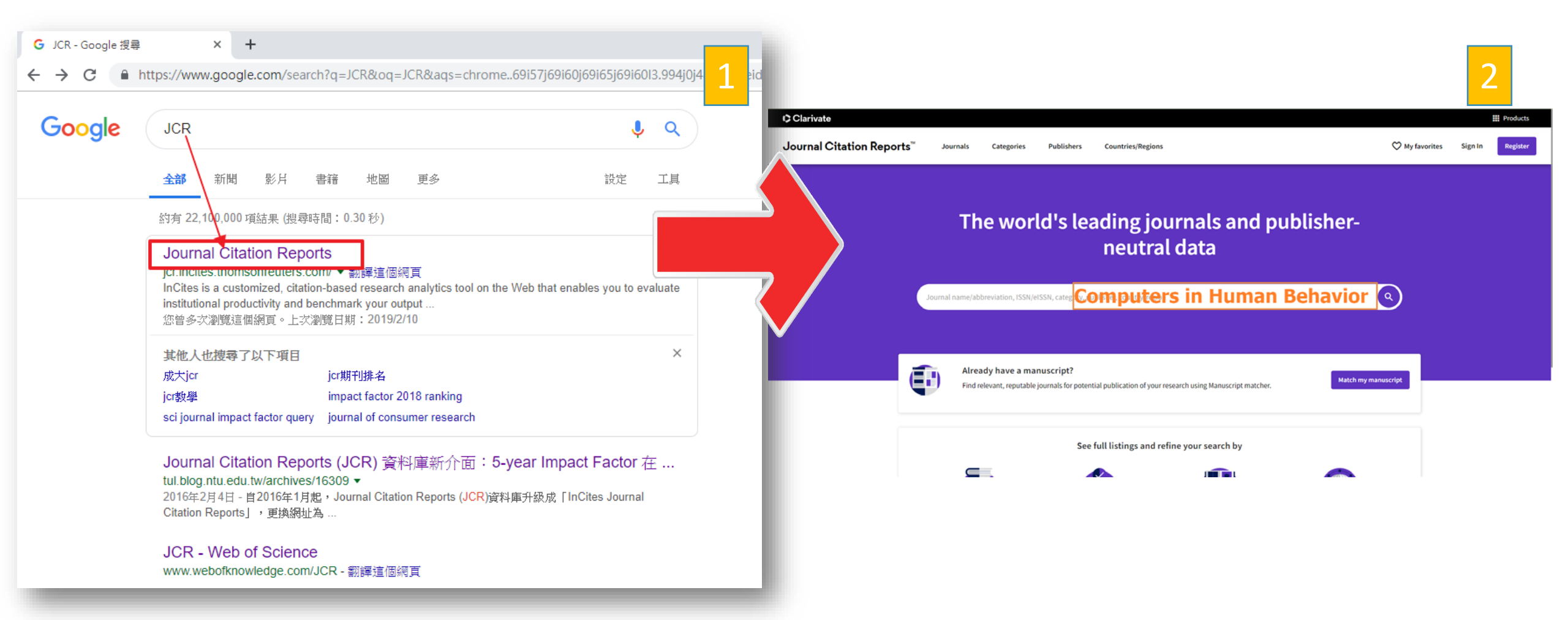

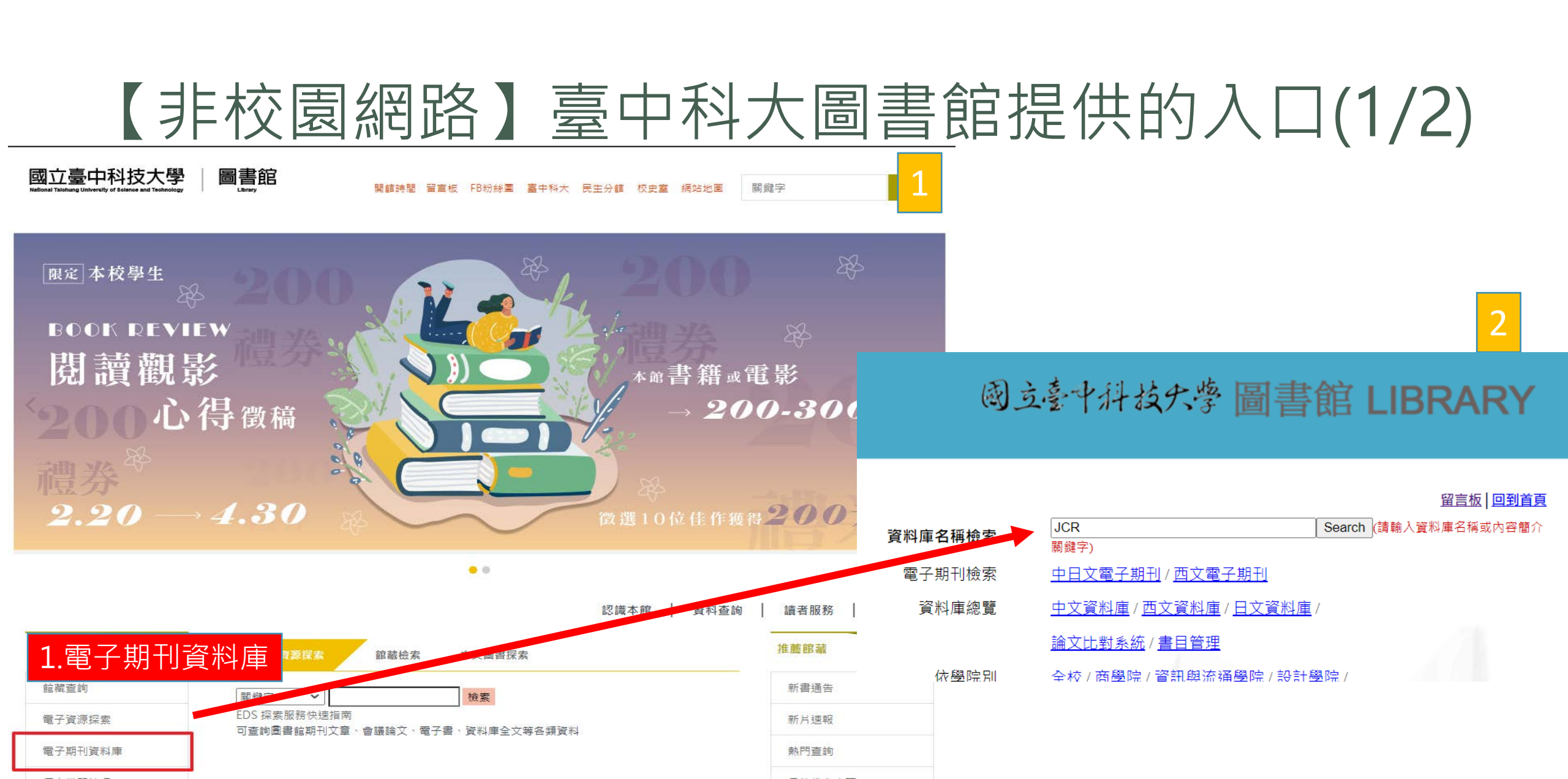

## 【非校園網路】臺中科大圖書館提供的入口(2/2)

2

Clarivate

Search

Product

### 1)立臺中科技失學 圖書館 LIBRARY

Database Search

資料庫名稱或學科範圍中含: JCR 字串 共 1 筆

| 資料庫名稱                                                                      | 類型  | 內容簡介                                                                                                    | Journal Citation Report | ts <sup>™</sup> Journa | als Categories    | Publishers Countries/                                                | Regions                                                                 | ♡ м                                    | y favorites                    | Sign In R | egister |  |  |  |
|----------------------------------------------------------------------------|-----|----------------------------------------------------------------------------------------------------|-------------------------|------------------------|-------------------|----------------------------------------------------------------------|-------------------------------------------------------------------------|----------------------------------------|--------------------------------|-----------|---------|--|--|--|
| Journal Citation<br>Reports on the<br>Web (JCR Web)<br>[期刊排名暨影響<br>力評析線上版] | 書日型 | 【臺灣學術電子資源永續發展計畫購置】<br>JCR簡介(107/10更新)<br>Journal Citation Reports提供研究者一套客觀且具系統性的方<br><del>衡量全球領導性的期刊。ICR收錄兩大主題—自然科學(Scient</del><br>科學(Social Science),涵蓋約238個學科、超過11,000種世界<br>引用、並經同儕評論、當年度最新期刊資料。對圖書館員、出<br>輯、作者、教授、學生、資訊分析者、及其他想了解期刊在全<br>群的影響力的人來說,通常是一個很重要的工具。 |                         | Journal na             | The wor           | ld's leading<br>neu<br><sup>HSSN, catez</sup> ©ompu                  | ; journals and p<br>tral data<br>I <mark>ters in Human</mark>           | ublisher-<br><mark>Behavior </mark> () | sher-<br>havior <mark>@</mark> |           |         |  |  |  |
|                                                                            |     | 收錄範圍<br>(1).Science Edition:提供科學專輯170個領域8,411本期刊的5<br>資訊。<br>(2).Social Sciences Edition:提供社會科學專輯中所收錄的社<br>個學科領域3,016本期刊的引文分析資訊。<br>(3).JCR對每種被收錄的期刊,都會提供以下的統計數據:引文<br>數量,影響指數,立即指數,被引用半衰期,引用半衰期,期<br>料,引用期刊列表,被引用期刊列表,主題分類,出版社資訊<br>名變化。<br>(4)JCR內容提供當年度最新資料       | 和論文<br>刊原始資<br>,期刊刊     | •                      | Already have a ma | nuscript?<br>journals for potential publication<br>See full listings | of your research using Manuscript matcher.<br>and refine your search by | Match my manuscript                    |                                |           |         |  |  |  |

# Chapter 2 搜尋期刊

### 操作方式可參考國立臺灣大學圖書館參考服務部落格內文說明

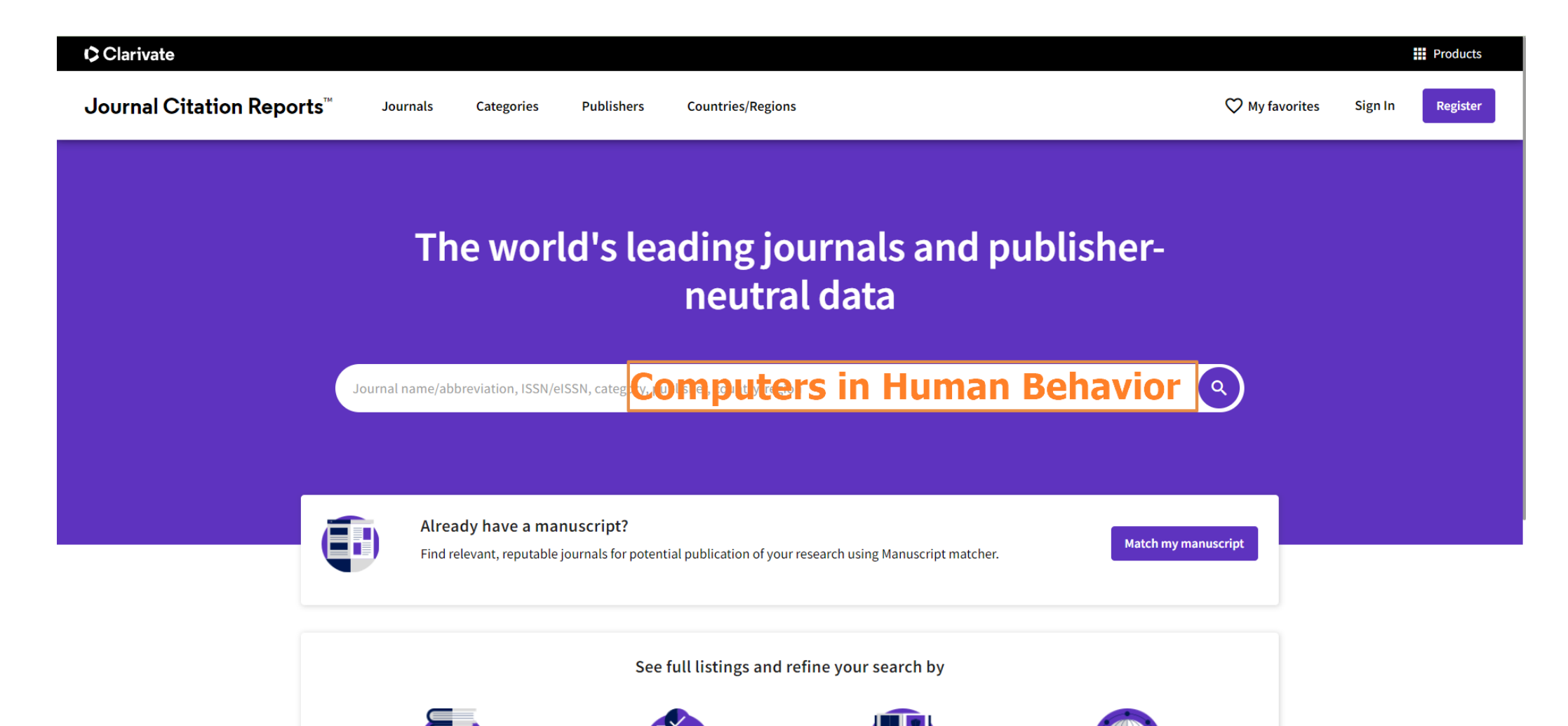

# Chapter 3 期刊的IF & 領域類別排名Rank

| JCR-             | ·以「Computers in Hu                                                             | man Beha                                                      | avior _ 2                 | 為例                                     |  |  |  |
|------------------|--------------------------------------------------------------------------------|---------------------------------------------------------------|---------------------------|----------------------------------------|--|--|--|
|                  | Clarivate Journal Citation Reports <sup>™</sup> Journals Categories Publishers |                                                               | 請教師列印此<br>期刊所屬索引          |                                        |  |  |  |
| Impact<br>Factor | Home > Journal profile JCR YEAR 2021                                           |                                                               | 證明,並用『螢光筆<br>標記。          |                                        |  |  |  |
| 請以公布<br>最新年度     | COMPUTERS IN<br>HUMAN BEHAVIOR                                                 | Journal information<br>EDITION<br>Social Sciences Citation In | ndex (SSCI)               |                                        |  |  |  |
| 局 中 頑 保<br>準。    | ISSN<br>0747-5632                                                              | PSYCHOLOGY, MULTIDISC<br>SSCI                                 | IPLINARY -                |                                        |  |  |  |
|                  | EISSN<br>1873-7692                                                             | LANGUAGES                                                     | REGION                    | 1ST ELECTRONIC JCR YEAR                |  |  |  |
|                  | COMPUT HUM BEHAV                                                               | Publisher information                                         | USA                       | 7931                                   |  |  |  |
|                  | Comput. Hum. Behav.                                                            | PUBLISHER<br>PERGAMON-ELSEVIER                                | address<br>THE BOULEVARD. | publication frequency<br>6 issues/vear |  |  |  |

### IF-以「Computers In Human Behavior」為例 Journal Citation Reports Journals Publishers Countries/Region ♥ My favorites Categories Journal's performance 網頁往下捲動即可看到Journal Impact Factor 該期刊所屬領域類別(SCI, SCIE, SSCI...) 該期刊最新年(2021)的 Journal Impact Factor Journal information **COMPUTERS IN** Impact Factor(IF)為8.957 The Journal Impact Factor (JIF) is a journal-level metric calculated from data indexed in the Web of Science Core Collection. It should be u HUMAN BEHAVIOR Social Sciences Citation Index (SSCI) rates, such as the volume of publication and citations characteristics of the subject area and type of journal. The Journal Impact Factor ca of academic evaluation for tenure, it is inappropriate to use a journal-level metric as a proxy measure for individual researchers, institutio PSYCHOLOGY, MULTIDISCIPLINARY - SSC 0747-5632 **PSYCHOLOGY, EXPERIMENTAL - SSCI** 2021 JOURNAL IMPACT FACTOR JOURNAL IMPACT FACTOR WITHOUT SELF CITATIONS Journal Impact 8.957 8.260 1873-7692 **1ST ELI** REGION English USA 1997 View calculation View calculation ICR ABBREVIATION TITLE COMPUT HUM BEHAV Publisher information 網頁中點擊View calculation有計算公式 PUBLISHER ADDRESS ISO ABBREVIATION PUBI Calculation 6 iss PERGAMON-ELSEVIER THE BOULEVARD. Comput. Hum. Behav. SCIENCE LTD LANGFORD LANE. **KIDLINGTON, OXFORD OX5** 1GB, ENGLAND Journal Impact Factor <sup>™</sup> is calculated using the following metrics: Citations in 2021 to items published in 2019 (4,112) + 2020 (3,224) 7,336 8.957 Number of citable items in 2019 (447) + 2020 819

(372)

Home > Journal profile

ICR VEAR

FISSN

2021

# 如何查詢期刊在所屬領域排名Q1(A類期刊)

### Rank-以「Computers In Human Behavior」為例

### Rank by Journal Impact Factor

Journals within a category are corted in descending order by Journal Impact Factor (JIF) resulting in the Category Ranking below. A separate rank is shown for each category in which the journal is listed in JCR. Data for the most recent year is presented at the top of the list, with other years shown in reverse chronological order. Learn more

| EDITION<br>Social Sciences Citation Index (SSCI)<br>CATEGORY<br>PSYCHOLOGY, EXPERIMENTAL<br>3/91 |          |              | EDITION<br>Social Sciences Citation Index (SSCI)<br>CATEGORY<br>PSYCHOLOGY, MULTIDISCIPLINARY<br>11/148 |  |          | 網頁<br>即可<br>韵明 | 下方Rank處<br>查詢,詳細<br>建參考下一 |       |      |
|--------------------------------------------------------------------------------------------------|----------|--------------|----------------------------------------------------------------------------------------------------|--|----------|----------------|---------------------------|-------|------|
| JCR YEAR                                                                                         | JIF RANK | JIF QUARTILE | JIF PERCENTILE                                                                                          |  | JCR YEAR | JIF RANK       | JIF QUARTILE              | 中元 円  | 明参方下 |
| 2021                                                                                             | 3/91     | Q1           | 97.25                                                                                                   |  | 2021     | 11/148         | Q1                        | 百。    |      |
| 2020                                                                                             | 4/91     | Q1           | 96.15                                                                                                   |  | 2020     | 10/140         | Q1                        | Я,    |      |
| 2019                                                                                             | 4/89     | Q1           | 96.07                                                                                                   |  | 2019     | 12/138         | Q1                        | 91.67 |      |
| 2018                                                                                             | 4/88     | Q1           | 96.02                                                                                                   |  | 2018     | 12/137         | Q1                        | 91.61 |      |
| 2017                                                                                             | 8/85     | Q1           | 91.18                                                                                                   |  | 2017     | 16/135         | Q1                        | 88.52 |      |

••>

## Rank-以「 Computers In Human Behavior 」為例

### Rank by Journal Impact Factor

Journals within a category are sorted in descending order by Journal Impact Factor (JIF) resulting in the Category Ranking below. A separate rank is shown for each category in which the journal is listed in JCR. Data for the most recent year is presented at the top of the list, with other years shown in reverse chronological order. Learn more

EDITION Social Sciences Citation Index (SSCI) CATEGORY **PSYCHOLOGY, EXPERIMENTAL** 

3/91

### EDITION Social Sciences Citation Index (SSCI) CATEGORY PSYCHOLOGY, MULTIDISCIPLINARY 11/148

| JCR YEAR                   | JIF RANK                         | JIF QUARTILE                                                                                                 |
|----------------------------|----------------------------------|----------------------------------------------------------------------------------------------------|
| 2021                       | 3/91                             | Q1                                                                                                    |
| 2020                       | 4/91                             | Q1                                                                                                    |
| 勞請申請<br>此頁作<br>所屬索<br>用『螢〉 | 青教師列氏<br>為A類期↑<br>計證明・♪<br>と筆』標言 | 日<br>3月<br>4月<br>2<br>3<br>3<br>3<br>3<br>3<br>3<br>3<br>3<br>3<br>3<br>3<br>3<br>3<br>3<br>3<br>3<br>3<br>3 |

| JIF PERCENTILE |             | JCR YEAR | JIF RANK | JIF QUARTILE | JIF PERCENTILE |
|----------------|-------------|----------|----------|--------------|----------------|
| 97.25          |             | 2021     | 11/148   | Q1           | 92.91          |
| 96.15          |             | 2020     | 10/140   | Q1           | 93.21          |
| 96.07          |             | 2019     | 12/138   | Q1           | 91.67          |
| 96.02          |             | 2018     | 12/137   | Q1           | 91.61          |
| 91.18          | 該期刊於任一領域排名Q | 88.52    |          |              |                |

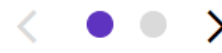